**1.** Acesse o sistema Contratos.gov através do link <u>https://contratos.comprasnet.gov.br/</u> com seu certificado digital.

**2.** Caso não possua acesso ao sistema, ou ainda não possua certificado, entre em contato com a Diretoria de Administração da Reitoria através do e-mail <u>vitor.prest@ifes.edu.br</u>

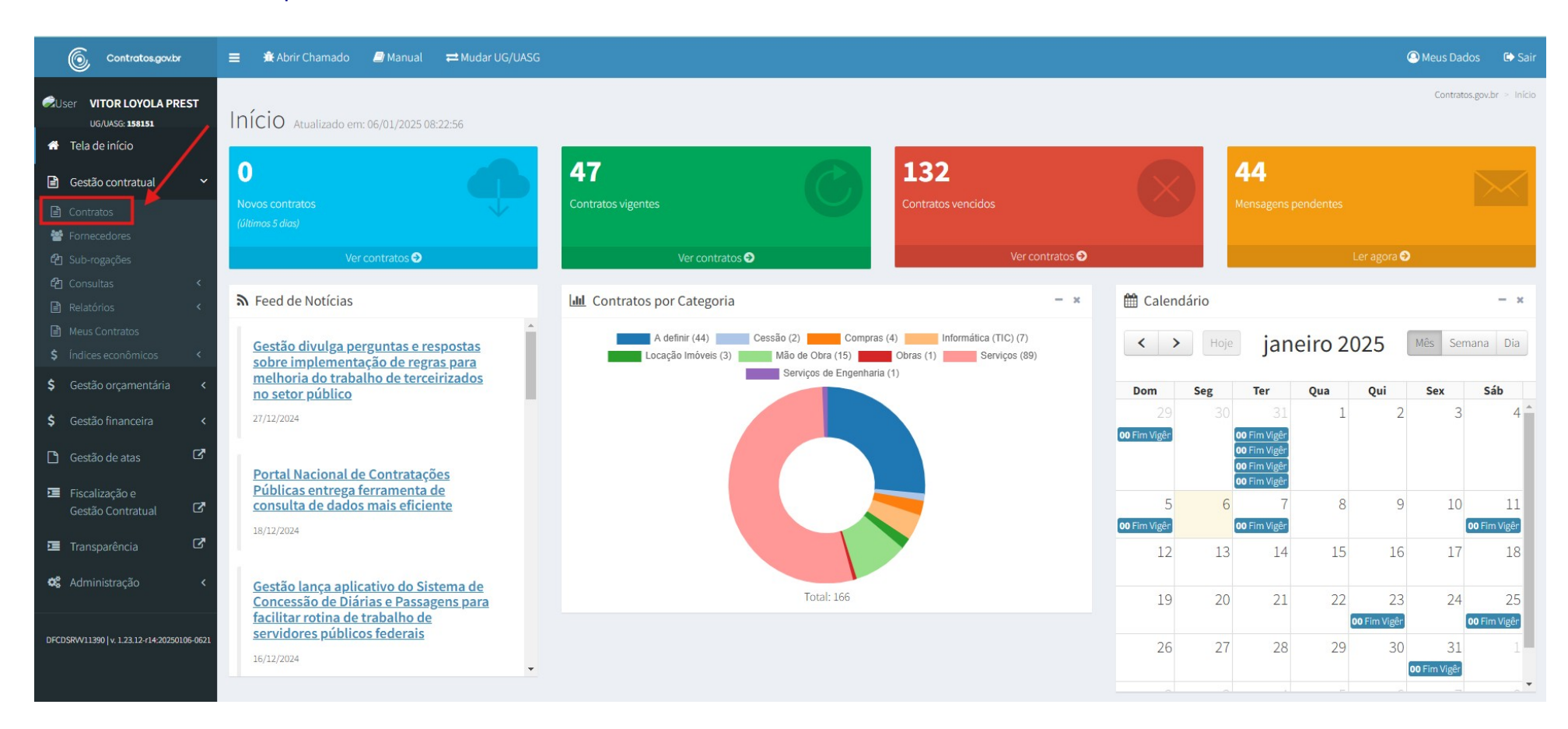

3. Na tela inicial, selecione a opção "Gestão contratual" e logo em seguida "Contratos".

**4.** Caso o pagamento a ser realizado esteja vinculado a um contrato, pule diretamente para a etapa 6, caso esteja vinculado apenas a um empenho, sem a formalização de um contrato administrativo, selecione a opção **"Criar Contratos do tipo Empenho"**.

| Contratos.gov.br                                                               | 😑 🕀 Abrir Chamado 🗐                         | Manual ≓Mudar UG/UASG                                                                                                 |                                |                                  |                    | Meus                        | Dados 🕻 Sair        |
|--------------------------------------------------------------------------------|---------------------------------------------|----------------------------------------------------------------------------------------------------|--------------------------------|----------------------------------|--------------------|-----------------------------|---------------------|
| User VITOR LOYOLA PREST<br>UGALAS: 158151  Tela de início  Cortão constructual | Contratos Exibindo 1<br>+Adicionar Contrato | 1 a 25 de 166 registros (filtrados de 343,443 egistros)<br>ar Contratos do tipo Empenho Visibilidade da coluna Copiar | Excel CSV PDF Imprimir         |                                  |                    | Contratos.gov.br Pesquisar: | > Contratos > Lista |
| Gestão orcamentária                                                            | ▼ Receita / Despesa ▼                       | Tipo ▼ Categorias ▼ Vigência Inicio ▼ Vigência Fim ▼                                                                  | Valor Global - Valor Parcela - | Situação - Amparo Legal - BRemo  | ver filtros        |                             |                     |
|                                                                                | Número do instrumento                       | I Fornecedor                                                                                                    | ↓  Vig. Inicio ↓  Vig. Fir     | n 🕴 Valor Global 🔱 Núm. Parcelas | Ualor Parcela      | Atualizado em 🛛 🗍 Açõe      | 5                   |
| \$ Gestão financeira <                                                         | 00021/2024                                  | 47.149.673/0001-71 - 5G COMERCIO DE ENERGIA SOLAR, 🚯                                                                  | 24/09/2024 23/09/2             | 025 R\$ 13.025.100,00 1          | R\$ 13.025.100,00  | 23/12/2024 15:35            | " ● 4° -            |
| 🗅 Gestão de atas 🛛 🖓                                                           | 00001/2024                                  | 00.000.000/5087-30 - BANCO DO BRASIL S/A - SETOR P 🖲                                                                  | 23/06/2022 23/06/2             | 027 R\$ 1,00 1                   | R\$ 1,00           | 12/11/2024 16:14            | ∄ 🗶 🍫               |
| Fiscalização e                                                                 | 00006/2024                                  | 03.832.178/0001-97 - FUNDACAO DE APOIO AO DESENVOL 🟮                                                                  | 29/02/2024 28/03/2             | 026 R\$ 3.471.072,75 1           | R\$ 3.471.072,75   | 07/11/2024 16:34            | è 🔹 🗸 -             |
| Gestão Contratual 🛛 🗭                                                          | 00005/2024                                  | 03.832.178/0001-97 - FUNDACAO DE APOIO AO DESENVOL 🕄                                                                  | 21/02/2024 20/02/2             | 027 R\$ 26.000.000,00 1          | R\$ 26.000.000,00  | 07/11/2024 16:31            | ዾ 🖉 🕶               |
| 互 Transparência 🛛 🗹                                                            | 00004/2024                                  | 01.336.128/0001-93 - PENEDO SERVICOS E GESTAO LTDA                                                                    | 24/01/2024 23/01/2             | 029 R\$ 720.900,00 1             | R\$ 720.900,00     | 07/11/2024 16:30            | Å 🗶 🛠 -             |
| 📽 Administração 🛛 <                                                            | 00003/2024                                  | 03.832.178/0001-97 - FUNDACAO DE APOIO AO DESENVOL <b>3</b>                                                           | 01/02/2024 31/01/2             | 027 R\$ 47.054.000,00 1          | R\$ 47.054.000,00  | 07/11/2024 16:29            | A 👁 🗱 🗸             |
|                                                                                | 00025/2021                                  | 07.432.517/0001-07 - SIMPRESS COMERCIO LOCACAO E S 🚯                                                                  | 06/01/2022 05/01/2             | 026 R\$ 64.905,38 12             | R\$ 5.408,78       | 07/11/2024 14:53            | " ● •               |
| DFCDSRVV11390   v. 1.23.12-r14:20250106-0621                                   | 00018/2022                                  | 07.731.546/0001-61 - S.S. SOLUTIONS CIENTIFICA LTD <b>()</b>                                                          | 26/08/2022 25/08/2             | 025 R\$ 2.690.613,00 1           | R\$ 2.690.613,00   | 06/11/2024 18:19            | A 🕲 🗞 🕶             |
|                                                                                | 00002/2024                                  | 72.381.189/0001-10 - DELL COMPUTADORES DO BRASIL L 🖲                                                                  | 12/01/2024 15/01/2             | 026 R\$ 88.844,00 1              | R\$ 88.844,00      | 06/11/2024 18:17            | ዾ 🔅 ▾               |
|                                                                                | 00026/2024                                  | 97.530.084/0001-07 - POAR REFRIGERACAO COMERCIO E <b>3</b>                                                            | 22/10/2024 21/10/2             | 025 R\$ 90.000,00 1              | R\$ 90.000,00      | 06/11/2024 18:11            | ¢°. •               |
|                                                                                | 00025/2024                                  | 03.832.178/0001-97 - FUNDACAO DE APOIO AO DESENVOL 3                                                                  | 25/10/2024 24/10/2             | 025 R\$ 700.000,00 1             | R\$ 700.000,00     | 06/11/2024 18:05            | ዾ 🔹 🗸               |
|                                                                                | 00024/2024                                  | 51.089.537/0001-00 - 51.089.537 ELIONAI NASCIMENTO 🕄                                                                  | 17/10/2024 16/10/2             | 025 R\$ 51.000,00 1              | R\$ 51.000,00      | 06/11/2024 17:15            | 2 • * -             |
|                                                                                | 00016/2023                                  | 03.832.178/0001-97 - FUNDACAO DE APOIO AO DESENVOL                                                                    | 25/07/2023 24/01/2             | 026 R\$ 1.961.714,18 1           | R\$ 1.961.714,18 ( | 06/11/2024 16:48            | 2 • * -             |
|                                                                                | 00011/2021                                  | 07.797.967/0001-95 - NP TECNOLOGIA E GESTAO DE DAD 🚯                                                                  | 13/10/2021 12/10/2             | 025 R\$ 175.780,00 1             | R\$ 175.780,00     | 06/11/2024 15:54            | Å <b>● ¢</b> ° ▼    |
|                                                                                | 2024NE000613                                | 03.832.178/0001-97 - FUNDACAO DE APOIO AO DESENVOL <b>3</b>                                                           | 31/10/2024 31/12/2             | 024 R\$ 434.907,00 1             | R\$ 434.907,00     | 01/11/2024 16:27            |                     |
|                                                                                | 2024NE000591                                | 81.243.735/0001-48 - POSITIVO TECNOLOGIA S.A.                                                                         | 14/10/2024 31/12/2             | 024 R\$ 119.960,00 1             | R\$ 119.960,00     | 15/10/2024 14:57            |                     |

**5.** Após seleção da opção indicada anteriormente, o sistema retornará com a relação de Minutas de Empenho Substitutivas de Contrato. Selecione o empenho correspondente ao seu pagamento, e em seguida clique na opção **"Criar Contrato do tipo Empenho"**. Caso seu empenho não esteja na lista, entre em contato com a Coordenadoria Geral de Execução Orçamentária e Financeira para inclusão do documento em lista.

6. Localize o Contrato ou Empenho vinculado ao seu pagamento, através da opção "Pesquisar", situada no canto superior direito da tela de sistema.

| Contratos.gov.br                             | 😑 🔹 Abrir Chamado 🥏 M                                   | lanual ≓ Mudar UG/UASG                                                                                            |                                                       |                                     |                             |                     |                  | 🚇 Meus Dados 🛛 🕞 Sair                                                                                                    |
|----------------------------------------------|---------------------------------------------------------|----------------------------------------------------------------------------------------------------|-------------------------------------------------------|-------------------------------------|-----------------------------|---------------------|------------------|----------------------------------------------------------------------------------------------------|
| Cuser VITOR LOYOLA PREST<br>UG/UASG: 158151  | Contratos Exibindo 1 a                                  | 25 de 166 registros (filtrados de 343,443 registros)                                                              |                                                       |                                     |                             |                     | Cont             | tratos.gov.br > Contratos > Lista                                                                                                    |
| Gestão contratual                            | + Adicionar Contrato + Criar (<br>▼ Receita / Despesa - | Contratos do tipo Empenho Visibilidade da coluna Copiar E<br>Tipo • Categorias • Vigência Inicio • Vigência Fim • | xcel CSV PDF Imprin<br>Valor Global - Valor           | nir<br>Parcela <del>-</del> Situaçi | ão 🗸 Amparo Legal 🗸 🍠 Rer   | nover filtros       | Pesquisar        | :                                                                                                    |
| \$ Gestão orçamentária <                     | Número do instrumento                                   | 11 Fornecedor                                                                                                    | $\downarrow\uparrow$ Vig. Início $\downarrow\uparrow$ | Vig. Fim 🕸                          | Valor Global 👫 Núm. Parcela | s 🕼 Valor Parcela 🗐 | Atualizado em    | 🗘 Ações                                                                                                    |
| \$ Gestão financeira <                       | 00021/2024                                              | 47.149.673/0001-71 - 5G COMERCIO DE ENERGIA SOLAR, <b>3</b>                                                       | 24/09/2024                                            | 23/09/2025                          | R\$ 13.025.100,00 1         | R\$ 13.025.100,00   | 23/12/2024 15:35 |                                                                                                    |
| 🗅 Gestão de atas 🛛 🗹                         | 00001/2024                                              | 00.000.000/5087-30 - BANCO DO BRASIL S/A - SETOR P 🕄                                                              | 23/06/2022                                            | 23/06/2027                          | R\$ 1,00 1                  | R\$ 1,00            | 12/11/2024 16:14 | @ <u>(</u> ) @ (, ,                                                                                                    |
| Fiscalização e                               | 00006/2024                                              | 03.832.178/0001-97 - FUNDACAO DE APOIO AO DESENVOL 3                                                              | 29/02/2024                                            | 28/03/2026                          | R\$ 3.471.072,75 1          | R\$ 3.471.072,75    | 07/11/2024 16:34 | ;;;;;;;;;;;;;;;;;;;;;;;;;;;;;;;;;;;;;;                                                                                                    |
| Gestão Contratual 🛛 🗗                        | 00005/2024                                              | 03.832.178/0001-97 - FUNDACAO DE APOIO AO DESENVOL 3                                                              | 21/02/2024                                            | 20/02/2027                          | R\$ 26.000.000,00 1         | R\$ 26.000.000,00   | 07/11/2024 16:31 |                                                                                                    |
| 🖬 Transparência 🛛 🗗                          | 00004/2024                                              | 01.336.128/0001-93 - PENEDO SERVICOS E GESTAO LTDA                                                                | 24/01/2024                                            | 23/01/2029                          | R\$ 720.900,00 1            | R\$ 720.900,00      | 07/11/2024 16:30 | ;;;;;;;;;;;;;;;;;;;;;;;;;;;;;;;;;;;;;;                                                                                                    |
| 📽 Administração <                            | 00003/2024                                              | 03.832.178/0001-97 - FUNDACAO DE APOIO AO DESENVOL 3                                                              | 01/02/2024                                            | 31/01/2027                          | R\$47.054.000,00 1          | R\$ 47.054.000,00   | 07/11/2024 16:29 | Ø  Ø |
|                                              | 00025/2021                                              | 07.432.517/0001-07 - SIMPRESS COMERCIO LOCACAO E S 🚯                                                              | 06/01/2022                                            | 05/01/2026                          | R\$ 64.905,38 12            | R\$ 5.408,78        | 07/11/2024 14:53 | 0 b 0°                                                                                                    |
| DFCDSRVV11390   v. 1.23.12-r14:20250106-0621 | 00018/2022                                              | 07.731.546/0001-61 - S.S. SOLUTIONS CIENTIFICA LTD 🚯                                                              | 26/08/2022                                            | 25/08/2025                          | R\$ 2.690.613,00 1          | R\$ 2.690.613,00    | 06/11/2024 18:19 | @ [2] @ \$\$°, •                                                                                                    |
|                                              | 00002/2024                                              | 72.381.189/0001-10 - DELL COMPUTADORES DO BRASIL L 🖲                                                              | 12/01/2024                                            | 15/01/2026                          | R\$ 88.844,00 1             | R\$ 88.844,00       | 06/11/2024 18:17 | 0 D 0° -                                                                                                    |
|                                              | 00026/2024                                              | 97.530.084/0001-07 - POAR REFRIGERACAO COMERCIO E 🚯                                                               | 22/10/2024                                            | 21/10/2025                          | R\$ 90.000,00 1             | R\$ 90.000,00       | 06/11/2024 18:11 | @ [2] @ \$\$°,~                                                                                                    |
|                                              | 00025/2024                                              | 03.832.178/0001-97 - FUNDACAO DE APOIO AO DESENVOL 🕄                                                              | 25/10/2024                                            | 24/10/2025                          | R\$ 700.000,00 1            | R\$ 700.000,00      | 06/11/2024 18:05 | 0 D 0° -                                                                                                    |
|                                              | 00024/2024                                              | 51.089.537/0001-00 - 51.089.537 ELIONAI NASCIMENTO 🕄                                                              | 17/10/2024                                            | 16/10/2025                          | R\$ 51.000,00 1             | R\$ 51.000,00       | 06/11/2024 17:15 | @ [2] @ \$\$°,~                                                                                                    |
|                                              | 00016/2023                                              | 03.832.178/0001-97 - FUNDACAO DE APOIO AO DESENVOL 🕄                                                              | 25/07/2023                                            | 24/01/2026                          | R\$ 1.961.714,18 1          | R\$ 1.961.714,18    | 06/11/2024 16:48 | @ [2] @ \$\$°,-                                                                                                    |
|                                              | 00011/2021                                              | 07.797.967/0001-95 - NP TECNOLOGIA E GESTAO DE DAD 🚯                                                              | 13/10/2021                                            | 12/10/2025                          | R\$ 175.780,00 1            | R\$ 175.780,00      | 06/11/2024 15:54 | @ [2] @ \$\$°, •                                                                                                    |
|                                              | 2024NE000613                                            | 03.832.178/0001-97 - FUNDACAO DE APOIO AO DESENVOL 🚯                                                              | 31/10/2024                                            | 31/12/2024                          | R\$ 434.907,00 1            | R\$ 434.907,00      | 01/11/2024 16:27 | @ [2] @ \$\$°,~                                                                                                    |
|                                              | 2024NE000591                                            | 81.243.735/0001-48 - POSITIVO TECNOLOGIA S.A.                                                                     | 14/10/2024                                            | 31/12/2024                          | R\$ 119.960,00 1            | R\$ 119.960,00      | 15/10/2024 14:57 | @ [2] @ \$\$*                                                                                                    |

## 7. Localizado o Contrato/Empenho, clique na engrenagem situada à direita, e então, em "Instrumento de Cobrança".

| Contratos.gov.br                            | 🚍 🗯 Abrir Chamado 🧧           | Manual ≓ Mudar UG/UASG                                     |                        |               |                |                     |                 |            | Meus Dados                                                                      | C> Sair      |
|---------------------------------------------|-------------------------------|------------------------------------------------------------|------------------------|---------------|----------------|---------------------|-----------------|------------|---------------------------------------------------------------------------------|--------------|
| Oser VITOR LOYOLA PREST                     | Contratos Exibindo 1          | L a 2 de 2 registros (filtrados de 343,449 registros)      |                        |               |                |                     |                 |            | Contratos.gov.br > Contra                                                       | atos > Lista |
| 希 Tela de início                            | + Adicionar Contrato + Cria   | ar Contratos do tipo Empenho Visibilidade da coluna Copiar | Excel CSV PDF Imprim   | ir            |                |                     |                 |            | Pesquisar: 14/2023                                                              |              |
| Gestão contratual                           | ▼ Receita / Despesa ▼         | Tipo ▼ Categorias ▼ Vigência Inicio ▼ Vigência Fim ▼       | Valor Global - Valor F | arcela 👻 Siti | uação 👻 Ampa   | aro Legal 👻 🍠 Remov | er filtros      |            |                                                                                 |              |
| \$ Gestão orçamentária <                    | Número do instrumento         | 11 Fornecedor                                              | 1 Vig. Início 1        | Vig. Fim 1    | Valor Global   | 1 Núm. Parcelas     | 1 Valor Parcela | 1 Atualiza | do em 🗐 Ações                                                                   | _/           |
| \$ Gestão financeira <                      | 00027/2023                    | 08.704.691/0001-16 - CORESE SERVICOS ESPECIALIZADO 🚯       | 21/09/2023             | 20/09/2024    | R\$ 983.159,28 | 12                  | R\$ 81.929,94   | 29/07/20   | 24 14:47                                                                        | 00+          |
| 🗅 Gostão do atas 🛛 🗹                        | 00014/2023                    | 08.593.703/0001-82 - PAS - PROJETOS, ASSESSORIA E 🚯        | 13/07/2023             | 12/07/2024    | R\$ 427.205,50 | 1                   | R\$ 427.205,50  | 14/12/20   | 23 17:21                                                                        | Q0° -        |
|                                             | Número do instrumento         | Fornecedor                                                 | Vig. Início            | Vig. Fim      | Valor Global   | Núm. Parcelas       | Valor Parcela   | Atualiz    | Itens Contrato:                                                                 |              |
| Fiscalização e<br>Gestão Contratual         |                               |                                                            |                        |               |                |                     |                 |            | > Arquivos                                                                      |              |
| =                                           | 25 v registros por página     | a                                                          |                        |               |                |                     |                 |            | <ul> <li>Despesas Acessórias</li> </ul>                                         | >            |
| Iransparencia                               |                               |                                                            |                        |               |                |                     |                 |            | > Domicílio Bancário                                                            |              |
| 🤹 Administração 🛛 🗸                         |                               |                                                            |                        |               |                |                     |                 |            | > Empenhos                                                                      |              |
|                                             |                               |                                                            |                        |               |                |                     |                 |            | > Histórico                                                                     |              |
|                                             |                               |                                                            |                        |               |                |                     |                 |            | > Garantias                                                                     |              |
| DFCDSRW11390   v. 1.23.12-r14:20250106-0621 |                               |                                                            |                        |               |                |                     |                 |            | > Itens                                                                         |              |
|                                             |                               |                                                            |                        |               |                |                     |                 |            | > Padrões DH SIAFI                                                              |              |
|                                             |                               |                                                            |                        |               |                |                     |                 |            | > Parâmetros                                                                    |              |
|                                             |                               |                                                            |                        |               |                |                     |                 |            | > Prepostos                                                                     |              |
|                                             |                               |                                                            |                        |               |                |                     |                 |            | > Publicações                                                                   |              |
|                                             |                               |                                                            |                        |               |                |                     |                 |            | > Responsáveis                                                                  |              |
|                                             |                               |                                                            |                        |               |                |                     |                 |            | > Status                                                                        |              |
|                                             |                               |                                                            |                        |               |                |                     |                 |            | <ul> <li>Unidades Descentralizada</li> <li>Conto Descérito Visculada</li> </ul> | 35           |
|                                             |                               |                                                            |                        |               |                |                     |                 |            | > Conta-Deposito vinculada                                                      |              |
|                                             |                               |                                                            |                        |               |                |                     |                 | 6.004      | <ul> <li>Instrumentos de Cobrança</li> <li>Local de Execução</li> </ul>         | a            |
|                                             |                               |                                                            |                        |               |                |                     |                 |            | > Ocorrências                                                                   |              |
|                                             |                               |                                                            |                        |               |                |                     |                 | Ambi       | > Terceirizados                                                                 |              |
|                                             | Convright @ 2025 Contratos.go | v.br - Todos direitos reservados. Software Livre (GPL).    |                        |               |                |                     |                 | DFCE       | C Modificar Contrato:                                                           | .0621        |

## 8. A seguir, clique em "Adicionar Instrumento de Cobrança do Contrato".

| Contratos.gov.br                                                     | ≡                                                                                                    |
|----------------------------------------------------------------------|----------------------------------------------------------------------------------------------------|
| CUSER VITOR LOYOLA PREST                                             | Contratos.gov.br > Instrumento de Cobrança do Contrato > Lista<br>Instrumento de Cobrança do Contrato Exibindo 0 a 0 de 0 registros (filtrados de 459,234 registros)                                           |
| 🖀 Tela de início                                                     | + Adicionar Instrumento de Cobrança do Contrato                                                                                                    |
| <ul> <li>Gestão contratual</li> <li>Costão accompositário</li> </ul> | Contrato 11 Tipo Lista 11 Tipo de Instrumento 11 Arquivo 11 Número 11 Série 11 Dt. Emissão 11 Dt. Limite de Pagamento 11 Valor 11 Valor Faturado 11 Dt. Liquidação de Despesa 11 Empenhos 11 Situação 11 Ações |
| S Gestão financeira                                                  | Nenhum registro encontrado                                                                                                    |
| Gestão de atas                                                       | Contrato Tipo Lista Tipo de Instrumento Arquivo Número Série Dt. Emissão Dt. Limite de Pagamento Valor Valor Valor Faturado Dt. Liquidação de Despesa Empenhos Situação Ações                                  |
| Fiscalização e<br>Gestão Contratual                                  |                                                                                                    |
| 互 Transparência 🛛 🖓                                                  |                                                                                                    |
| 📽 Administração 🛛 <                                                  |                                                                                                    |
| DFCDSRW11390   v. 1.23.12-r14:20250106-0621                          |                                                                                                    |

9. Nesta tela, o usuário deverá preencher os campos existentes, a partir das informações constantes da Nota Fiscal vinculada ao pagamento que será realizado.

| (              | Contratos.gov.br                                                            | ≡ 🕸 Abrir Chamado 🖉 Manual 😅 Mudar UG/UASG                                                                                                    | Meus Dados                                   | 🕩 Sair      |
|----------------|-----------------------------------------------------------------------------|----------------------------------------------------------------------------------------------------|----------------------------------------------|-------------|
| Use            | VITOR LOYOLA PREST<br>UG/UASG: 158151<br>ela de início<br>iestão contratual | Contratos go<br>Instrumento de Cobrança do Contrato Adicionar Instrumento de Cobrança do Contrato.<br>«Voltar para todos Instrumento de Cobrança do Contrato       | w.br 🖻 Instrumento de Cobrança do Contrato 🧧 | > Adicionar |
| \$ 0<br>\$ 0   |                                                                             | Dados Instrumentos de Cobrança     Itens Faturados     Outras Informações       Consultar situação Fornecedor SICAF     Image: Consultar situação Fornecedor SICAF |                                              |             |
|                | iestão de atas C<br>iscalização e<br>iestão Contratual C                    | Número do instrumento * 00014/2023                                                                                                    |                                              | *           |
| 05: 7<br>06: ∕ | ransparência 🖸<br>dministração <                                            | Selecione Tipo de Instrumento de Cobrança *                                                                                                    |                                              | •           |
| DFCDSR         | W11390   v. 1.23.12-r14:20250106-0621                                       | Nota Fiscal       Número *     Série                                                                                                    |                                              | ~           |
|                |                                                                             | Chave NFe                                                                                                    |                                              |             |
|                |                                                                             | Arquivo do Instrumento de Cobrança           Escolher arquivo         Nenhum arquivo escolhido           Dt. Emissão *                                             |                                              |             |
|                |                                                                             | dd/mm/aaaa                                                                                                    | 1                                            |             |

**10.** Abaixo, explicaremos cada um dos campos que deverão ser preenchidos na aba "Dados Instrumento de Cobrança".

| TIPO DE LISTA:           | Indicar a classificação vinculada ao pagamento, sendo as opções:<br>FORNECIMENTO DE BENS – Caso o pagamento esteja vinculado ao fornecimento de algum material ou equipamento;<br>LOCAÇÕES – Caso o pagamento esteja vinculado a locação de bens móveis ou imóveis;<br>PEQUENOS CREDORES – Para pagamentos que estejam abaixo do valor de R\$ 62.725,59 (valores de 2025);<br>PRESTAÇÃO DE SERVIÇOS – Para pagamentos vinculados a prestação de serviços de qualquer natureza, a exceção de obras;<br>REALIZAÇÃO DE OBRAS – Para pagamentos vinculados a qualquer tipo de obra. |
|--------------------------|----------------------------------------------------------------------------------------------------|
| INSTRUMENTO DE COBRANÇA: | Indicar qual tipo de documento vinculado ao pagamento (Nota Fiscal, Boleto, Recibo, Etc.).                                                                                                    |
| NÚMERO:                  | Indicar o número da Nota Fiscal ou do Instrumento de Cobrança vinculado ao pagamento.                                                                                                    |
| SÉRIE:                   | Indicar, caso houver, número de Série do Instrumento de Cobrança vinculado ao pagamento.                                                                                                    |
| CHAVE NFE:               | Indicar a chave da Nota Fiscal Eletrônica, se for o caso.                                                                                                    |
| ARQUIVO:                 | Anexar o arquivo, em PDF, do Instrumento de Cobrança (Nota Fiscal, Rebico, Boleto, Etc.).                                                                                                    |
| DATA EMISSÃO:            | Indicar a data de emissão do Instrumento de Cobrança.                                                                                                    |

11. Finalizado o preenchimento da primeira aba, clicar no ícone "Próxima Aba", localizado logo abaixo do campo "Data de Emissão".
12. A seguir, o usuário deverá preencher a aba "Itens Faturados", clicando no ícone "Novo Item".

| Contratos.gov.br                                             | 😑 🐞 Abrir Chamado 🥭 Manual ≓ Mudar UG/UAS                                            | G                                                       | 🙆 Meus Dados 🛛 🖙 Sair                                                            |
|--------------------------------------------------------------|--------------------------------------------------------------------------------------|---------------------------------------------------------|----------------------------------------------------------------------------------|
| User VITOR LOYOLA PREST<br>UG/UASE: 158151<br>Tela de início | Instrumento de Cobrança do<br>«Voltar para todos Instrumento de Cobrança do Contrato | Contrato Adicionar Instrumento de Cobrança do Contrato. | Contratos.gov.br > Instrumento de Cobrança do Contrato > Adicionar               |
| 🖹 Gestão contratual <                                        |                                                                                      |                                                         |                                                                                  |
| \$ Gestão orçamentária <                                     | Dados Instrumentos de Cobrança Itens Faturados                                       | Outras Informações                                      |                                                                                  |
| \$ Gestão financeira <                                       | Juros                                                                                | Multa                                                   | Glosa                                                                            |
| 🗅 Gestão de atas 🛛 🖉                                         | R\$ 0,00                                                                             | <b>R\$</b> 0,00                                         | R\$ Insira um item para habilitar esse campo.                                    |
| Fiscalização e                                               | Valor Líquido                                                                        | Va                                                      | lor Total Faturado                                                               |
| Gestão Contratual 🛛 🖸                                        | R\$ 0<br>Itens                                                                       |                                                         | δ<br>δ<br>δ<br>δ<br>δ<br>δ<br>δ<br>δ<br>δ<br>δ<br>δ<br>δ<br>δ<br>δ               |
| 📽 Administração 🛛 <                                          |                                                                                      |                                                         |                                                                                  |
| DFCDSRW7951   v. 1.23.12-r14-20250106-0621                   | + Novo Item                                                                          |                                                         |                                                                                  |
|                                                              | Tipo Item Número Item Compra Item                                                    | Quantidade Contratada Valor Unitário Contratado         | Quantidade Faturada * Valor Unitário Faturado * Valor Total País de Fabricação * |
|                                                              |                                                                                      | Nenhum registro er                                      | contrado                                                                         |
|                                                              | Mostrando 0 até 0 de 0 registros                                                     |                                                         |                                                                                  |
|                                                              | G Aba Anterior Próxima Aba O O Cancelar                                              |                                                         |                                                                                  |

**13.** O usuário deverá providenciar a inclusão do Item a ser pago através deste instrumento de cobrança.

| Contratos.gov.br                                               | ≡ 🏦 Abrir Chamado 🖉 Manual ≓ Mudar UG/UASG                                              |                                                                               |                                                   |                               |             |                    |
|----------------------------------------------------------------|-----------------------------------------------------------------------------------------|-------------------------------------------------------------------------------|---------------------------------------------------|-------------------------------|-------------|--------------------|
| User VITOR LOYOLA PREST<br>UG/UASG: 158151<br>M Tela de início | Instrumento de Cobrança do Co<br>«Voltar para todos Instrumento de Cobrança do Contrato | Novo Item<br>Histórico<br>Contrato - 00014/2023 - Data Assinatura: 13/07/2023 | ×                                                 |                               |             |                    |
| 🖹 Gestão contratual <                                          |                                                                                         | Item                                                                          |                                                   |                               |             |                    |
| \$ Gestão orçamentária <                                       | Dados Instrumentos de Cobrança Itens Faturados C                                        | Serviço   00098   FISCALIZAÇÃO / GERENCIAMENTO PA                             | ARA EDIFICAÇÕES (QUANTIDADE EM M <sup>2</sup> ) V |                               |             |                    |
| \$ Gestão financeira <                                         | Juros                                                                                   |                                                                               |                                                   | Glosa                         |             |                    |
| 🗋 Gestão de atas 🛛 🖉                                           | R\$ 0,00                                                                                |                                                                               | Cancelar Dincluir                                 | R\$ 0,00                      |             |                    |
| Fiscalização e                                                 | Valor Líquido                                                                           |                                                                               | Valor Total Faturado                              |                               |             |                    |
| Gestão Contratual 🛛 🗹                                          | R\$ 9.087,00                                                                            |                                                                               | R\$ 9.087,00                                      |                               |             |                    |
| 📼 Transparência 🛛 🗹                                            | Itens                                                                                   |                                                                               |                                                   |                               |             |                    |
| 📽 Administração <                                              |                                                                                         |                                                                               |                                                   |                               |             |                    |
| DFCDSRVV7951   v. 1.23.12-r14-20250106-0621                    | + Novo Item                                                                             | Quantidade                                                                    | Valor Unitário                                    |                               |             | País de Fabricação |
|                                                                | Item Compra Ite                                                                         | m Contratada                                                                  | Contratado Quantidade Faturad                     | a * Valor Unitário Faturado * | Valor Total | *                  |
|                                                                | Serviço 00098 20060 - ELABORAÇÃO<br>ENGENH                                              | , ANÁLISE PROJETO - 100<br>ARIA 🖸                                             |                                                   |                               |             |                    |
|                                                                | Mostrando de 1 até 1 de 1 registros                                                     |                                                                               |                                                   |                               |             |                    |
|                                                                | 👁 Aba Anterior 🛛 Próxima Aba 🔿 🛛 🥝 Cancelar                                             |                                                                               |                                                   |                               |             |                    |

14. E então detalhar os quantitativos a serem efetivamente pagos, através do preenchimento dos campos "Quantidade Faturada" e "Valor Unitário Faturado".

| Contratos.gov.br                                                               | 😑 🟦 Abrir Chamado 🛛 Manua                                  | ıl ≓ Mudar UG/UASG                                     |                                 |                              |                               |                           |                                     | S Meus Dados          | 🕩 Sair    |
|--------------------------------------------------------------------------------|------------------------------------------------------------|--------------------------------------------------------|---------------------------------|------------------------------|-------------------------------|---------------------------|-------------------------------------|-----------------------|-----------|
| User VITOR LOYOLA PREST<br>UG/UASG: 158151                                     | Instrumento de Co<br>«Voltar para todos Instrumento de Cot | brança do Contrato Adiciona<br>rança do Contrato       | ar Instrumento de Cobrança do C | ontrato.                     |                               | c                         | ontratos.gov.br > Instrumento de Co | obrança do Contrato 🕞 | Adicionar |
| <ul> <li>Gestão contratual</li> <li>Gestão orçamentária</li> </ul>             | Dados Instrumentos de Cobrança                             | Itens Faturados Outras Informações                     |                                 |                              |                               |                           |                                     |                       |           |
| <ul> <li>\$ Gestão financeira</li> <li>\$ Gestão de atas</li> </ul>            | <b>Juros</b><br>R\$ 0,00                                   |                                                        | Multa<br>R\$ 0,00               |                              |                               | Glosa<br>R\$ 0,00         |                                     |                       |           |
| Fiscalização e<br>Gestão Contratual                                            | Valor Líquido           R\$ 9.087,00                       |                                                        |                                 | Valor Tota<br>R\$ 9.0        | 1 <b>  Faturado</b><br>087,00 |                           |                                     |                       |           |
| 互 Transparência 🛛 📿                                                            | Itens                                                      |                                                        |                                 |                              |                               |                           |                                     |                       |           |
| OŠ         Administração            DFCDSRW7961   v. 1.23.12-014/20250106-0621 | + Novo Item                                                |                                                        |                                 |                              |                               |                           |                                     |                       |           |
|                                                                                | Tipo Número Item<br>Item Compra                            | Item                                                   | Quantidade<br>Contratada        | Valor Unitário<br>Contratado | Quantidade Faturada *         | Valor Unitário Faturado * | Valor Total                         | País de Fabric<br>*   | ação      |
|                                                                                | Serviço 00098                                              | 20060 - ELABORAÇÃO , ANÁLISE PROJETO -<br>ENGENHARIA 🖸 | 100                             | 90.87                        | 100                           | 90,87                     | 9.087,00                            | Não se aplio          | :a        |
|                                                                                | Mostrando de 1 até 1 de 1 registros                        |                                                        |                                 |                              |                               |                           |                                     |                       |           |
|                                                                                | 🗢 Aba Anterior 🛛 Próxima Aba 🔿                             | ⊘ Cancelar                                             |                                 |                              |                               |                           |                                     |                       |           |

**15.** Finalizado preenchimento, o usuário deverá novamente clicar em "Próxima Aba".

**16.** Na última aba, "Outras Informações", o usuário deverá preencher os demais itens restante para finalização de cadastro do Instrumento de Cobrança.

| <pre>seture seture setu</pre> | Contratos.gov.br                                                                                        | 🚍 🔹 Abrir Chamado 🥔 Manual 🛱 Mudar UG/UASG                                                                                                    |                               |                | 🙆 Meus Dados 🛛 🔂 Sair                                              |
|----------------------------------------------------------------------------------------------------|----------------------------------------------------------------------------------------------------|----------------------------------------------------------------------------------------------------|-------------------------------|----------------|--------------------------------------------------------------------|
| <ul> <li>Cachelon of Cachelon of Cache</li></ul> | VITOR LOYOLA PREST<br>UQUUSS: 158155     Tela de início     Gestão contratual     S Gestão orramentária | Instrumento de Cobrança do Contrato Adicionar Instrumento de<br>«Voltar para todos Instrumento de Cobrança do Contrato<br>Dados Instrumentos de Cobrança Itens Faturados<br>Outras Informações | de Cobrança do Contrato.      |                | Contratos gov.br > Instrumento de Cobrança do Contrato > Adicionar |
| record         record         record<                                                                                                    | \$ Gestão financeira <                                                                                  |                                                                                                    |                               |                |                                                                    |
| Indexing a set of a set of                                      | ► Gestão de atas                                                                                        | FIGUESSO                                                                                                    |                               |                |                                                                    |
| Cathology Cathology Catho                  | Fiscalização e                                                                                          | Dt. Recebimento *                                                                                                    |                               |                |                                                                    |
| Image: Image:                                      |                                                                                                    | dd/mm/aaaa                                                                                                    |                               |                | D                                                                  |
| a construint a construint                                       | 📧 Transparência 🛛 🗗                                                                                     | Dt. Liquidação de Despesa *                                                                                                    |                               |                |                                                                    |
| BCLBARDE Segments * 0   Addres Asia   Agenzuegio*   * Mos* © Sin*   Informagios Complementaris   Federica*   Stacko   * Mos* © Sin*   * Stacko   * Federica*   Stacko   * Sin*   * Sin*   * Stacko   * Federica*   * Sin*   * Sin*   * Federica*   * Sin*   * Federica*   * Sin*   * Sin*   * Federica*   * Sin*   * Federica*   * Sin*   * Sin*   * Federica*   * Sin*   * Federica*   * Sin*   * Sin*   * Federica*   * Sin*   * Federica*   * Sin*   * Sin*   *                                                                                                    | 📽 Administração <                                                                                       | dd/mm/aaaa                                                                                                    |                               |                |                                                                    |
| Reserve Value Value Val                                      |                                                                                                    | Dt. Limite Pagamento * 🚯                                                                                                    |                               |                |                                                                    |
| Mipdawage       Mipdawage                                                                                                    | DFCDSRW7951   v. 1.23.12-r14-20250106-0621                                                              |                                                                                                    |                               |                | J                                                                  |
| Infranções Complementares         Infranções Complementares         Stacio         Stacio         Nancio       Nancio         Nancio       Nancio         Stacionan       Nancio         Stacionan       Stacionan         Ancio       Nancio         Stacionan       Stacionan         Stacionan       Stacionan                                                                                                    |                                                                                                    | ● Não* ○ Sim*                                                                                                    |                               |                |                                                                    |
| Image: Standing       Standing                                                                                                    |                                                                                                    | Informações Complementares                                                                                                    |                               |                |                                                                    |
| Situação Pederite Pederite Ped       |                                                                                                    |                                                                                                    |                               |                |                                                                    |
| Perdense     Referênda*     Meis*     Ano*     Selcione     Selcione        Selcione     Selcione     Selcione                                                                                                    |                                                                                                    | Situação                                                                                                    |                               |                |                                                                    |
| Referência*       Maio       Maioo       Maioo       Maioo <td< td=""><td></td><td>Pendente</td><td></td><td></td><td>*</td></td<>                                                                                                    |                                                                                                    | Pendente                                                                                                    |                               |                | *                                                                  |
| Mô* No*     Selecione     Selecione     * Adicionar referencia     Empenho*     Sublemento*     Sublemento*     Valor*     Valor*     Valor*                                                                                                    |                                                                                                    | Referência *                                                                                                    | VALOR TOTAL FATURADO 9.087,00 | UTILIZADO 0,00 | SALDO 9.087,00                                                     |
| Selectione     *Addiconarreferences     *Addiconarreferences     Empenho*     Subelemento*     Valor *     *Addiconarreferences                                                                                                    |                                                                                                    | Mês *                                                                                                    | Ano *                         | Valor *        |                                                                    |
| * Addicional referencia         Empenho*       VALOR TOTAL FATURADO 3.087,00         Empenho*       Subelemento*         * Addicional rempenhos.                                                                                                    |                                                                                                    | Selecione                                                                                                    | ✓ Selecione                   | ✓ RS           |                                                                    |
| Empenhos*       VALOR TOTAL FATURADO D.0037,00       UTULADO D.007       VALOR TOTAL FATURADO D.0037,00       VALOR TOTAL FATURADO D.0037,00       VALOR TOTAL FATURADO D.0037,0                                                                                                    |                                                                                                    | + Adicionar referência                                                                                                    |                               |                |                                                                    |
| Empenhos* Valor* Valor*                                                                                                    |                                                                                                    |                                                                                                    |                               |                |                                                                    |
| Empenho* Subelemento* Valor*                                                                                                    |                                                                                                    | Empennos "                                                                                                    | VALOR TOTAL FATURADO 9.087,00 | UTILIZADO 0,00 | SALDO 9.087,00                                                     |
| Adicionar empethos                                                                                                    |                                                                                                    | Empenho *                                                                                                    | Subelemento *                 | Valor*         |                                                                    |
|                                                                                                    |                                                                                                    | + Adicionar empenhos                                                                                                    |                               |                |                                                                    |
|                                                                                                    |                                                                                                    |                                                                                                    |                               |                |                                                                    |

17. Abaixo, explicaremos cada um dos campos que deverão ser preenchidos na aba "Dados Instrumento de Cobrança".

| PROCESSO:                   | Indicar o número do processo de pagamento.                                                                                                    |
|-----------------------------|----------------------------------------------------------------------------------------------------|
| DT. RECEBIMENTO:            | Data em que foi recebido o Instrumento de Cobrança.                                                                                                    |
| DT. LIQUIDAÇÃO DESPESA:     | Data em que foi realizado o ateste do serviço/produto.                                                                                                    |
| DT. LIMITE PAGAMENTO:       | Data limite para que seja realizado pagamento, conforme IN 77/2022.<br>Para processos de pagamento que estejam abaixo do valor de R\$ 62.725,59 (valores de 2025), o prazo será de 5 (cinco) dias<br>úteis após o ateste.<br>Para os demais processos, o prazo será de 10 (dez) dias úteis após o ateste. |
| REPACTUAÇÃO:                | Marcar apenas nos casos de repactuação de contrato.                                                                                                    |
| INFORMAÇÕES COMPLEMENTARES: | Espaço para inclusão de informações complementares que o usuário julgar pertinente.                                                                                                    |
| REFERÊNCIA:                 | Incluir Mês e Ano de referência, e o respectivo valor para cada período de referência indicado.                                                                                                    |
| EMPENHOS:                   | Indicar, dentre a lista existente, o Empenho vinculado ao pagamento, seu subelemento (informação disponível no próprio<br>empenho) e o valor a ser pago.                                                                                                    |

**18.** Preenchidas as informações, o usuário deverá clicar em "Salvar e voltar". Após salvo, o processo estará apto a ser pago pelo setor de Execução Financeira.